## CARA MENJALANKAN PROGRAM

- 1) Intalasi Google Chrome atau Mozila Firefox
- 2) Instalasi Composer.
- 3) Instalasi PHP.
- 4) Instalasi XAMPP Control Panel.
- 5) Copy folder program ke dalam folder *xampp/htdocs*.
- 6) Kemudian jalankan XAMPP Control Panel.
- 7) Buka *browser* (Google Chrome atau Mozila Firefox) dan masukan *url* "127.0.0.1/phpmyadmin".
- 8) Kemudian buat *database* baru dengan nama sesuai backup dari database yang ada di dalam folder program tersebut.
- 9) Selanjutnya, upload database backup ke database baru yang sudah dibuat. Otomatis seluruh data akan terimport kedalam server *MySQL*.
- 10) Kemudian, Buka CMD pada lokasi folder aplikasi program dan ketikan perintah *"php artisan serv"* dan otomatis server Laravel akan berjalan atau *running*.
- 11) Pada browser masukan url "127.0.0.1:8000".
- 12) Program berhasil di jalankan.